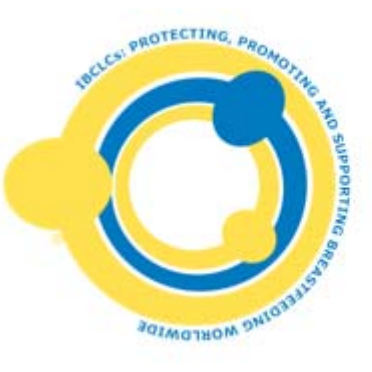

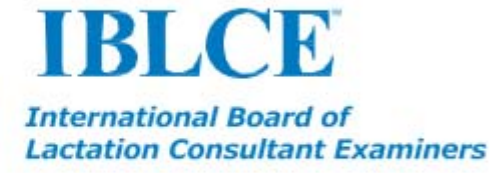

# **IBLCE Credential Manager Guide for Initial Applicants**

## This IBLCE Credential Manager Guide is for those who:

- have never taken the IBLCE certification examination
- are applying to retake the IBLCE examination
- have held the IBCLC certification in the past, but are not currently certified

As an International Organisation, IBLCE uses British English in its publications.

## **Table of Contents**

| Introduction                             | 3  |
|------------------------------------------|----|
| Password or Username Recovery            | 14 |
| Before You Begin the Application Process | 14 |
| Application Process                      | 16 |
| Application Audit                        | 22 |
| Eligibility Notification                 | 24 |
| Exam Testing Centre                      | 24 |

#### Introduction

This IBLCE Credential Manager Guide is for those who:

- have never taken the IBLCE certification examination
- are applying to take the IBLCE examination again
- have held the IBCLC certification in the past, but do not currently hold the certification

IBLCE is pleased to provide you with this guide to assist you in becoming familiar with its online credential management system. The IBLCE Credential Manager is a web-based, secure database provided by Pearson Credential Manager, formerly Integral 7.

As you progress your way through the IBLCE Credential Manager, the vast majority of terms and language you encounter will be specific to IBLCE. However, on occasion, you may find references to Pearson Credential Manager or Integral 7. Pearson Credential Manager is the current name of the online, database software and Integral 7 is the former name.

Please note that the images in this guide represent images within the IBLCE Credential Manager system at a specific point in time and are for illustrative purposes only. Changes in the system may occur from time to time and therefore the text of forms and screens may be somewhat different than the text displayed in this guide.

#### **Account Creation**

If you have ever been certified as an IBCLC or if you have ever applied for the IBLCE certification examination in the past, you may already have an account within the IBLCE Credential Manager system. You may login by using the "Forgot Password" feature on the login page. Please use the email address you have on file with IBLCE.

If you have never applied for the IBLCE certification examination, you will need to create an account in the IBLCE Credential Manager system. The link to the IBLCE Credential Manager system can be found on the IBLCE website at

<u>http://www.iblce.org/certify/certification-application-information.</u> Once you open the IBLCE Credential Manager Login Page, please click on "New or First Time User" link found underneath the blue Login button (Figure 1). It is to your advantage to create an account as soon as possible because this will allow you to begin receiving certification information from IBLCE.

## Figure 1: IBLCE Login Page

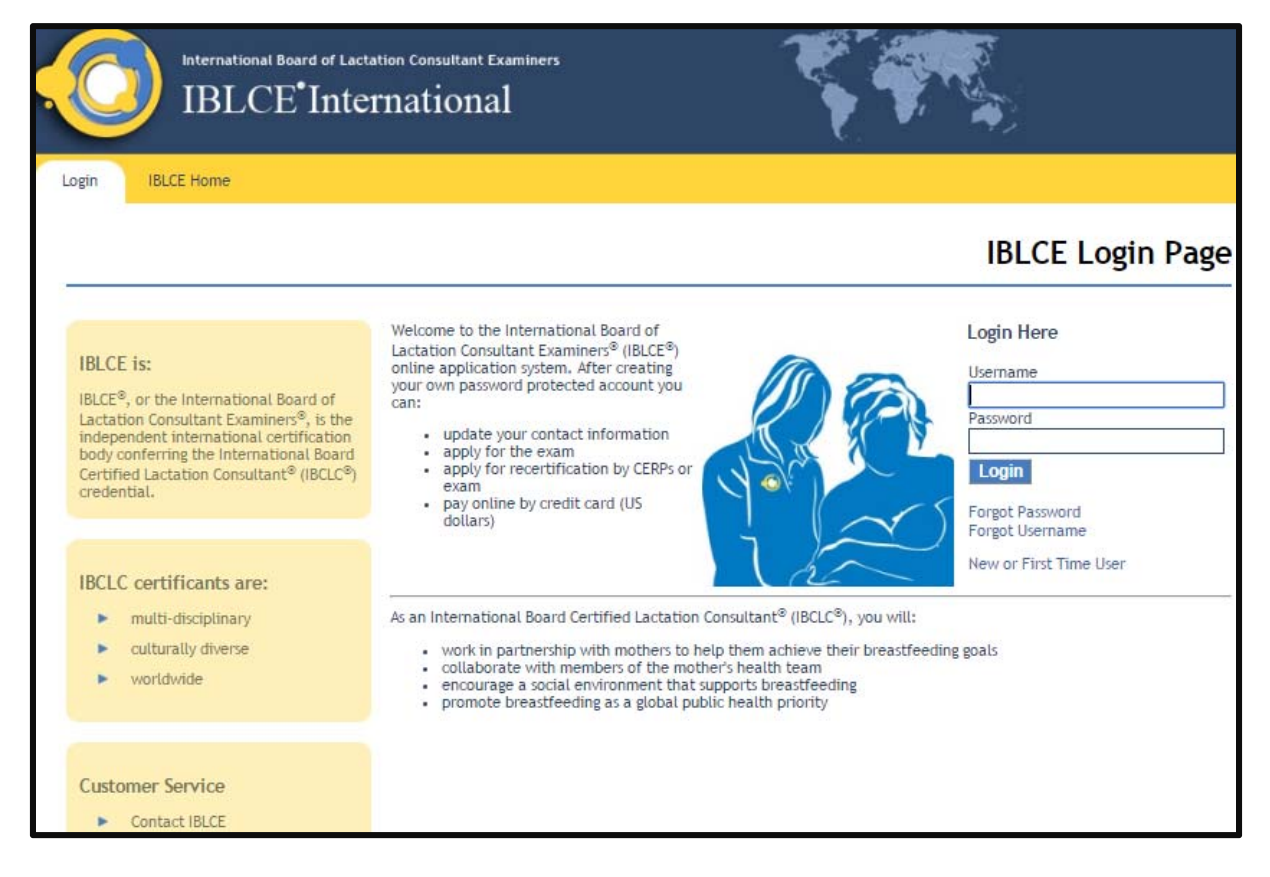

Once you have created an account, you can enter and leave the system as often as you wish. It is possible to begin an application form and click "Save for Later" so that you can return to it at another time.

After clicking on the New or First Time User link (Figure 1), agree to the Terms of Use and create a new account in the system by completing the Personal Information New Candidate Record form (Figure 2).

## Figure 2: IBLCE Personal Information Page

|                                                             | IBLCE <sup>•</sup> Int                                                                                | ctation Consultant Examiners<br>ernational                                                                                    |                                                   |
|-------------------------------------------------------------|----------------------------------------------------------------------------------------------------|----------------------------------------------------------------------------------------------------|---------------------------------------------------|
| Contact Information Demographic Information Change Password | Personal Inforr<br>Test Tester - L-972                                                                | nation<br>81                                                                                                    |                                                   |
| <ul> <li>Logout</li> </ul>                                  | Candidate Record                                                                                      |                                                                                                    |                                                   |
|                                                             | verify your information or use<br>appropriate changes. Once ve<br>Fields marked with an *             | the Update Personal Info link to the left to make the<br>rified, you may access the other areas of the site.<br>are required. |                                                   |
|                                                             | General Information                                                                                   |                                                                                                    |                                                   |
|                                                             | Prefix<br>Given/First Name (legal<br>first name on ID)<br>Second/Middle Name<br>(legal middle name on | Test                                                                                                    | ID NameIDLast UpdatedRegistry IDL-9728109/24/2015 |
|                                                             | ID)<br>Family/Last Name (legal<br>last name on ID)<br>Suffix                                          | Tester                                                                                                    |                                                   |
|                                                             | * Birth Date<br>Company Name                                                                          | 07/11/1981 (mm/dd/yyyy)                                                                                                    |                                                   |
|                                                             | Postal/Mailing Address                                                                                |                                                                                                    |                                                   |
|                                                             | * Country<br>*Mailing Address                                                                         | UNITED STATES                                                                                                    |                                                   |
|                                                             |                                                                                                    |                                                                                                    |                                                   |
|                                                             | * City                                                                                                | test                                                                                                    |                                                   |

A screen will appear verifying that your account has been created and that an email has been sent regarding how to activate your account (Figure 3).

## Figure 3: IBLCE Candidate ID Page

| Neternational Board of Lactation Consultant Examiners<br>IBLCE <sup>®</sup> International                                                                                                    |                                  |
|----------------------------------------------------------------------------------------------------|----------------------------------|
| <br>Candidate ID Created                                                                                                    |                                  |
| An email message containing login and account activation instructions has been sent to the registration. The account must be activated by Dec 15, 2015.                                                                                     | he email address provided during |
| Copyright © 2001-2015 Pearson Education, Inc. or its affiliane(s).<br>All rights reserved, proetcopyright@pearson.csm                                                                                                    | ×1505.37                         |
| 02012-13 by the International Board of Lactation Consultant Examiners. All rights reserved. <u>Construct Notice</u><br>6402 Artington Bird, Suite 350, Falls Church, Virginia 23043 USAPhone. 705-940-7330 Fac: 705-940-7332   Website by J | t<br>nerina ins                  |

To activate your account in the IBLCE Credential Manager system, you will receive an email similar to (Figure 4) Click on the one-time-use link to activate your account.

#### Figure 4: IBLCE Confirmation Email

Your user login to the IBLCE Credential Manager system has been created. To activate your account, please go to www.---.com

Your IBLCE ID is: L-####

Please note that the account activation link will expire on ######

Once you click on the above link, you will be asked to verify your username and set your password. The IBLCE ID listed above is your username. After activating your account, you will be able to access your account immediately by:

Opening your web browser Clicking on the IBLCE Credential Manager Login Page: www.----.com

Logging in

Please Note: Once you have reached the Login Page, you should bookmark the Login Page for future use.

If you have questions regarding your IBLCE Credential Manager account activation, please contact your IBLCE regional office directly or fill out the form found at www.---.com

Thank you,

After clicking on the link provided in the email, you will directed to a screen to

create your account password (Figure 5).

## Figure 5: New Account Activation to Create a Password

| International Board of Lactation Consultan<br>IBLCE <sup>•</sup> Internation        | al Craminers                                                                                                    |
|-------------------------------------------------------------------------------------|----------------------------------------------------------------------------------------------------|
|                                                                                     |                                                                                                    |
| New Registration                                                                    |                                                                                                    |
| Enter a new Username and Password below.                                            |                                                                                                    |
| Username                                                                            | L-105465                                                                                                    |
| Password                                                                            |                                                                                                    |
| Confirm Password                                                                    |                                                                                                    |
| Username: You can enter any name for<br>to enter a different name until you enter a | your Username, but it must be unique. If you enter a Username already in use, you will be asked<br>Username that is unique. Your Username IS NOT case sensitive. |
| Password: You can create your own Par                                               | ssword. It must meet the following requirements:                                                                                                    |
| Password must be a minimum of 6 ch.                                                 | aracters.                                                                                                    |
| At least one special character. Speci                                               | al Characters that can be used are: (!@#\$%^&*()_'+]}{[~-=`:";>?<, ./\)                                                                                          |
| At least one lower case alphabetical                                                | character and one upper case alphabetical character.                                                                                                    |
|                                                                                     | Submit                                                                                                    |

After you have activated your account, you must enter your personal and demographic information and agree to the End User License Agreement as shown in Figure 6.

Figure 6: Personal Information Page

| Personal Infor                                                                                           | mation                                                                                                    |                                                                                                    |                                                                                                    |                                                   |
|----------------------------------------------------------------------------------------------------|----------------------------------------------------------------------------------------------------|----------------------------------------------------------------------------------------------------|----------------------------------------------------------------------------------------------------|---------------------------------------------------|
| Zce Candidate - L-                                                                                       | 54170                                                                                                    |                                                                                                    |                                                                                                    |                                                   |
| Candidate Record                                                                                         |                                                                                                    |                                                                                                    |                                                                                                    |                                                   |
| biliate, and every LEC deps,-<br>paur internation or use the Up                                          | e like to verify your demographic information. Here<br>date horspical info link to the left to make the appr                                                 | a nerty<br>sprata                                                                                         |                                                                                                    |                                                   |
| shanger, Once vertied, you're<br>Filelds marked with an                                                  | is access the other areas of the stell                                                                                                    |                                                                                                    |                                                                                                    |                                                   |
| General Information                                                                                      |                                                                                                    |                                                                                                    |                                                                                                    |                                                   |
| Pirst Name                                                                                               | loe                                                                                                    |                                                                                                    |                                                                                                    |                                                   |
| Middle Name                                                                                              |                                                                                                    |                                                                                                    | ED Parties                                                                                           | 10 Lost Updates                                   |
| * Birth Date                                                                                             | 02/14/1971 (mmidd/yuni                                                                                                    |                                                                                                    | company to a                                                                                         |                                                   |
| Company Name                                                                                             |                                                                                                    |                                                                                                    |                                                                                                    |                                                   |
| Postal/Mailing Addre                                                                                     | 91                                                                                                    |                                                                                                    |                                                                                                    |                                                   |
|                                                                                                    |                                                                                                    |                                                                                                    |                                                                                                    |                                                   |
| <ul> <li>Country</li> <li>Mailing Address</li> </ul>                                                     | UNITED STATES<br>436 Maio Stawt                                                                                                    |                                                                                                    |                                                                                                    |                                                   |
|                                                                                                    |                                                                                                    |                                                                                                    |                                                                                                    |                                                   |
| * City                                                                                                   | Anatom                                                                                                    |                                                                                                    |                                                                                                    |                                                   |
| <ul> <li>StateProvince</li> </ul>                                                                        | -                                                                                                    |                                                                                                    |                                                                                                    |                                                   |
|                                                                                                    | 1285                                                                                                    |                                                                                                    |                                                                                                    |                                                   |
| Phone Aumbers                                                                                            |                                                                                                    |                                                                                                    |                                                                                                    |                                                   |
| * Home Chone Number                                                                                      | Pitone Calatry Code                                                                                                    | Number                                                                                                    | ert                                                                                                  |                                                   |
|                                                                                                    | Phone Country Code                                                                                                    | Runber                                                                                                    | and the                                                                                              |                                                   |
| Work Phone Number                                                                                        | -Select-                                                                                                    |                                                                                                    |                                                                                                    |                                                   |
| Mobile Phone Number                                                                                      | Prove Country Code<br>- Salect                                                                                                    | tursber                                                                                                   | rst.                                                                                                 |                                                   |
|                                                                                                    | Mote Curtry Code                                                                                                    | Number                                                                                                    | #11                                                                                                  |                                                   |
| Fax Number                                                                                               | (Select)                                                                                                    |                                                                                                    |                                                                                                    |                                                   |
| Email Addresses<br>Prateried Communications                                                              | Address Immer Emel Address •                                                                                                    |                                                                                                    |                                                                                                    |                                                   |
|                                                                                                    |                                                                                                    |                                                                                                    |                                                                                                    |                                                   |
| Primary Email Address                                                                                    | SedEphvil.com                                                                                                    |                                                                                                    |                                                                                                    |                                                   |
| - verify sense account                                                                                   | Task plant com                                                                                                    |                                                                                                    |                                                                                                    |                                                   |
| Secondary Email Address                                                                                  |                                                                                                    |                                                                                                    |                                                                                                    |                                                   |
| Venty Email Address                                                                                      | 6                                                                                                    |                                                                                                    |                                                                                                    |                                                   |
| CLISTING OURSDON'S                                                                                       |                                                                                                    |                                                                                                    |                                                                                                    |                                                   |
| Other State or Province                                                                                  | n                                                                                                    |                                                                                                    |                                                                                                    |                                                   |
| Hegion                                                                                                   |                                                                                                    |                                                                                                    |                                                                                                    |                                                   |
|                                                                                                    |                                                                                                    | Netty                                                                                                    |                                                                                                    |                                                   |
|                                                                                                    |                                                                                                    |                                                                                                    |                                                                                                    |                                                   |
|                                                                                                    | End Dara L                                                                                                    | knose Arenment                                                                                            |                                                                                                    |                                                   |
| REATE READ THIS ASREEME                                                                                  | NE CAREFULLY, CREDENTIAL SP                                                                                                    | .7                                                                                                    | INC. PINTEGRAST'S TO UP TH                                                                           | EINTEGRALT                                        |
| SOFTWARE AND SYSTEM (TH<br>SPORSOR CANDIDATE AND/O                                                       | "SYSTEM") TO MANAGE ITS CANDIDATE AND CERT<br>A CERTIFICANT A LICENCE TO 4000 SS AND UP. TH                                                                  | FIGANT INFORMATION. INTEGRALT<br>INTEGRALT CRECENTIAL MANAGE                                              | R SYSTEM, BLT ONLY LEDGE HS                                                                          | HER ACCEPTANCE                                    |
| OF THE TERMS AND CONDUCT<br>UNDERSTAND IT AND AGREE                                                      | TO BE BOURD BY ITS TERMS AND CONDITIONS. (FIT                                                                                                    | UTTON, YOU ACKNOWLEDGE                                                                                    | THATY OU HAVE READ THIS AD                                                                           | REEMENT,<br>RES AND                               |
| CONDITIONS YOU WILL HOT                                                                                  | SET ADDESS TO THE SYSTEM                                                                                                    |                                                                                                    |                                                                                                    |                                                   |
| <ul> <li>License Grant, If<br/>System schele for<br/>not receive any, a<br/>in this Agreement</li> </ul> | IEEERAL? grants to you a non-exclusive, non-tran-<br>the purpose of assessing, manuging or providing y<br>nd INTEGRE( 7 retains all, connects prights in the | førsble knikedfornov, pursvert t<br>ovr ovn ødvostinns, certflostion,<br>Sjoten, INTEGRA17 ne erver at ri | a the terms hereof, to assess a<br>Sourcing , or employment inform<br>(MS in the Suctem not express) | nd use the<br>nation. You do<br>y practed to yes! |
|                                                                                                    |                                                                                                    |                                                                                                    |                                                                                                    |                                                   |
| <ul> <li>License Restricts</li> </ul>                                                                    | wa. You may not copy, neversa angle ear, transist                                                                                                    | e, modify or make derivative work:                                                                        | a of any activate that is part of                                                                    | , or used with,                                   |

Once you have verified your Personal Information, the IBLCE Credential Manager system will open at My Home Page with a Welcome message as shown in (Figure 7)

below.

## Figure 7: My Home Page Welcome Message

| > My Home Page       > My Home Page       > Contact Information       > Demographic<br>Information       > Communications<br>Preferences       > A chrity History       > Payment History       > Change Password       > Logout | My Home Page<br>test Candidate4 - L-96796<br>The changes to this candidate have been successfully saved.<br>IBCLC Certification Application<br>Welcome and thank you for your interest in the International Boc<br>Steps to Apply to sit the Exam:<br>Go to the Application Forms link on the left-hand side navig<br>Click on the Certification via Exam form on the New Form<br>Go back to the Application Forms link<br>Click on the Acknowledgements, Attestations, and Paym<br>form                                                                                                    | ard Certified Lactation Consultant® (IE<br>ation screen in the Certification section<br>tab, review, complete, and submit this forr<br>ant form on the New Forms tab; review, co                                                                                                    | <pre>cLC©) credential! n mpiete, and submit this</pre>              |
|----------------------------------------------------------------------------------------------------|----------------------------------------------------------------------------------------------------|----------------------------------------------------------------------------------------------------|---------------------------------------------------------------------|
| Certification Progress     Application Forms                                                                                                    | <ul> <li>Go to My Home Page to see the current status of your appli</li> </ul>                                                                                                    | ation (e.g. under review, selected for audi                                                                                                    | , or accepted for exam)                                             |
| Application Forms                                                                                                    | All applications must be submitted in full by the posted application dea                                                                                                    | llines.                                                                                                    |                                                                     |
| ► FAQ                                                                                                    | Help! If you have questions about how to use this online system, the F frequently asked questions with answers                                                                                                    | AQ section found in the left-hand navigation                                                                                                    | n screen contains                                                   |
| Contact Customer<br>Service Customer Service History                                                                                                    | For technical assistance about this online application system, pleas     navigation screen.      Regional Office Contact Information     IBLCE in the Americas serves North, Central & South America and     Isatel and is your IBLCE regional office.      For the Americas serves in a plant your confine interval                                                                                                    | e use the Contact Customer Service function<br>Candidate Profile<br>Befow is your personal profile information.<br>up to date.<br><b>test Candidate4</b> (L-96796)<br>test                                                                                                    | on found in the left-hand<br>Please keep this information<br>Update |
| Contact Lustomer<br>Service Customer Service History                                                                                                    | Regional Office Contact Information     Regional Office Contact Information     IBLCE in the Americas serves North, Central & South America and Israel and is your IBLCE regional office.     If you have a specific question about your certification eligibility or recertification requirements, please contact your regional office.     For general information about the IBLCE certification program, please visit ible.org.     All questions about the IBLCE Certential Manager system and your application process must be submitted through the Contact Customer Service link located on the left hand navigation screen.                                                                                                    | e use the Contact Customer Service function<br>Candidate Profile<br>Below is your personal profile information.<br>up to date.<br>test Candidate4 (L-96796)<br>test<br>UNITED STATES<br>UNITED STATES<br>UNITED STATES<br>INFORMATION (SSS) SSS SSS<br>INFORMATION (SSS) SSS SSS SSS<br>INFORMATION (SSS) SSS SSS SSS SSS SSS SSS SSS SSS S | Please keep this information<br>Update<br>Change Password           |
| Condact customer Service Customer Service History                                                                                                    | A sequence of the experimental and the sequence of the experimental experimental experimental experimental experimental experimental experimental experimental experimental experiments and the experimental experiments and the experiments of the experimental experiments and the experimental experiments and the experiments of the experiments of the experiments of the experiments of the experiments of the experimental experiments and the experiments of the experiments of the experiments of the experiments of the experiments of the experiments of the experiments of the experiments of the experiments of the experiments of the experiments of the experiments of the experiments of the experiments of the experiment experiments of the experiment experiment experiments of the experiment experiment experiments of the experiment experiment experiment experiments of the experiment experiment experiment experiments of the experiment experiment experiment experiment experiments and the experiment experiment experiment experiment experiment experiment experiment experiment experiments and the experiment experiment experim | e use the Contact Customer Service function<br>Candidate Profile<br>Below is your personal profile information.<br>up to date.<br>test<br>test<br>UNITED STATES<br>(SSS) SS5-SSS5<br>pmorris@hise.org                                                                                                    | Please keep this information<br>Update<br>Change Rassword           |

At this point, you may begin the application process immediately. However, if you wish to wait or if you need to stop at any point in the process, you can find the link to the IBLCE Credential Manager system on the IBLCE website at

### http://www.iblce.org/certify/certification-application-information

- It is very important to note that if you have questions about certification requirements, you should contact the IBLCE regional office that serves you. Contact information for your regional office can be found in the lower left area of the My Home Page screen.
- If you have questions about using the IBLCE Credential Manager system and/or completing your application, you must submit your questions by using the Contact Customer Service link found on the left-hand yellow navigation bar.

While you are on the My Home Page screen, please take a few minutes to familiarize yourself with the navigation links in the yellow navigation bar on the left side.

- The Contact Information page is where you can edit and update your contact information. You are personally responsible for keeping this information up-to-date so that IBLCE can keep you informed about important certification issues. If you have a change to your name on the account you must contact the IBLCE office to request this change, as well as provide documentation related to the change.
- The Communications Preference link allows you to request the system not to send you any notifications. [Not Recommended]
- The Activity History link shows your application and certification history from the time that the IBLCE Credential Manager system was initiated. [History prior to this time is not currently within the system.]
- The Online Payment History link shows payments that you have made online by credit card.
- The Change Password link is where you can change your username or password.
- **The Logout** link will close your session in the IBLCE Credential Manager. If you have not saved or submitted any forms you have been working on, then you will lose any information you have entered.

- The Application Forms link is where you can view all forms that need to be completed, as well as forms that you have completed and those that are saved for later.
- **The Upload Documents** link is where you can find all documents that have been uploaded to your account. This area is for office use only; please disregard.
- **The FAQ** link provides answers to Frequently Asked Questions about the IBLCE Credential Manager system and/or the IBLCE application processes.
- The Contact Customer Service link allows you to submit an incident request for IBLCE staff to contact you with an answer to your questions or concerns. This is the feature you must use if you have questions about using the IBLCE Credential Manager system or completing your application forms.
- **The Customer Service History** link provides you with a record of your communication with IBLCE staff through the IBLCE Credential Manager system.

## Password or Username Recovery

If you forget your username or password, go to the IBLCE Credential Manager Login page (Figure 1) by clicking on the link found at <u>http://i7lp.integral7.com/iblce</u> and click on the link called Forgot Username or Forgot Password.

An email will be sent the email address on record and you will be allowed to reset your username and/or password.

## Before You Begin the Application Process

Before you begin filling out application forms, you should know that you will need information about the following topics:

- Which pathway you will be following—Pathway 1, 2 or 3
- Whether or not, in the past five years, you have completed the required 90 hours of lactation specific education specified by Pathway 1 or Pathway 3 or whether or not you have completed your Pathway 2 academic program
- How you will demonstrate completion of the <u>Health Sciences Education</u>

- By demonstrating that you are educated in one of the professionals listed on the <u>Recognised Health Professions List</u>
- Or, by providing transcripts and certificates of completion that demonstrate completion of courses in the 14 health science courses
- Or, by providing documentation that demonstrates you are recognised by your national, state or provincial government to practice as a clinical health professional
- How many hours of clinical practice in lactation and breastfeeding care you have completed in the past five years (minimum requirements)
  - 1000 supervised hours for Pathway 1
  - 300 directly supervised hours for Pathway 2
  - 500 directly supervised hours for Pathway 3
- In addition, you will need to provide personal information such as birth date, country of citizenship and professional background and information about exam preferences such as whether you require accommodations during the exam administration and/or where you want to sit the examination. If you require accommodations, you will need documentation that supports the need for accommodations.
- Also if you respond "Yes" to one or more of the Required Questions, you will need to provide explanations for your responses.

If your application is selected for audit, you will be required to provide documentation that supports your completion of the following requirements:

- Health Sciences Education
- Lactation Specific Education
- Clinical Practice in providing care to breastfeeding families

As you respond to questions on application forms, you can save the form for later use by clicking on the "Save for Later" button. This convenient feature allows you to come and go from the system as your schedule permits. The only exception to this rule is the Contact Information Form which requires certain specific information and cannot be saved for later. Please note, you must meet all requirements at the time of application.

#### **Application Process**

The Application Forms link in the left side navigation bar is where applicants can open the various forms that need to be completed or view forms that have been completed. Note that this screen (Figure 8) has three tabs: New Forms, In-Process Forms and Completed Forms. Forms that have no data entered can be found under the New Forms tab, forms that have been started and saved for later can be found under the In-Process Forms tab and Completed forms can be found under the Completed tab. Completed forms will display an approval or pending status.

Figure 8: IBLCE Application Form

|                                                    | International Board of Lactation Consultant Examiners<br>IBLCE <sup>•</sup> International |
|----------------------------------------------------|-------------------------------------------------------------------------------------------|
|                                                    |                                                                                           |
| Home                                               |                                                                                           |
| My Home Page     Contact Information               | Application Forms                                                                         |
| <ul> <li>Communications<br/>Preferences</li> </ul> |                                                                                           |
| <ul> <li>Activity History</li> </ul>               |                                                                                           |
| <ul> <li>Payment History</li> </ul>                | New Forms In-Process Forms Completed Forms                                                |
| <ul> <li>Change Password</li> </ul>                |                                                                                           |
|                                                    | 2016 Applications -                                                                       |
| Certification                                      |                                                                                           |
| Certification Progress                             | Application - Certification via Exam (Initial Applicant)                                  |
| <ul> <li>Application Forms</li> </ul>              |                                                                                           |
|                                                    | Advanded ements. Attestations, and Payment (Initial Applicant)                            |
| Help                                               |                                                                                           |
| ► FAQ                                              |                                                                                           |
| Contact Customer     Service                       |                                                                                           |
| <ul> <li>Customer Service<br/>History</li> </ul>   |                                                                                           |
|                                                    |                                                                                           |

The first step all applicants should take is to complete the Application- Certification via Exam (Initial Applicant) Figure 9.

Figure 9: IBLCE Certification via Exam (Initial Applicant Form)

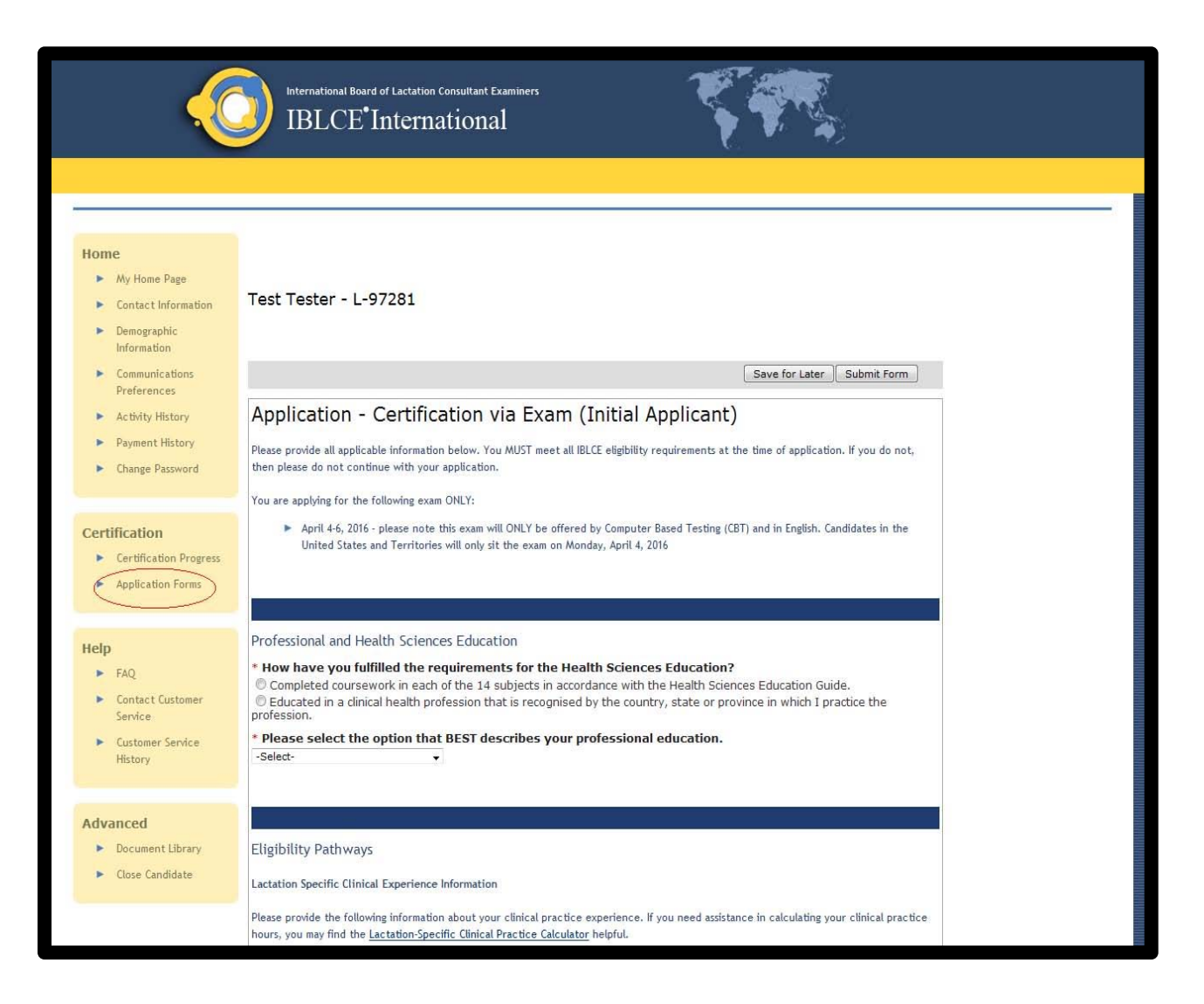

#### Figure 10: IBLCE Acknowledgement, Attestations, and Payment Form

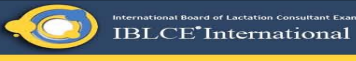

#### test Candidate4 - L-96796

#### Save for Later Submit Form Acknowledgements, Attestations, and Payment (Initial Applicant)

## Application Audit Policy Please read the following audit policy notification carefully and indicate your acknowledg Please read the following audit policy notification carefully and indicate your acknowledgement by dicking on the checkbox. I understand, acknowledge and agrees that IIECC will audit initial applications and recertification applications. Soch audits will be conducted on a standardized and randomized basis. If selected for such an audit, the candidate or certificant must furnish the complete requested information in a timely manner. Failure to do so could result in a deby or deniation at lot at the IIECE semination and/or disclptinary actions. In addition to the randomized and standardized and the process are forth allows. ELCE specifically further results will be require any could be added and the seminational and the second second second in a deby or deniate to a the IIECE semination and/or disciplinary action. In the word complete manner, Failure to do so could result in a deby or deniation or in support of recertification or in support of recertification or fraudulent IIECE specifically into the real-maintain or discriming real-mainten and/or disclptinary action.

Information Communications. Preferences Activity History Payment History Change Password Logout Certification

Certification Progress
Application Forms

Home
My Home Page
Contact Informa
Demographic
Information

- Help FAQ
   Contact Customer Service

Customer Service History

Attestations and Acknowledgements Please read the following statements carefully, indicate your agreement, and enter your complete legal name.

ing an application to IBLCE for review, you:

equirements.

I have read the audit policy notification and am prepared to comply with IBLCE audit requirements.

Expressly acknowledge and agree that you have read the IBLCE® <u>Code of Professional Conduct for International Board Certified</u> <u>Lactation Consultants</u> and the <u>IBLCE Disciplinary Procedures</u>. You understand that upon submission of your application, you will be subject to the Code of Professional Conduct for IBLCE, BLCE Disciplinary Procedures, and all applicable IBLCE Disciplinary procedures, including, but not limited to, the timely payment of all applicable fees, and satisfaction of all certification and recertification requirements.

ent by clicking on the checkbo

Indicate below that you have read, acknowledge, and are prepared to comply with the IBLCE audit requirements.

- Understand that this is an application only and does not guarantee certification. Agree to submit to a multiple choice examination and supply further information as determined by IECC.
   Understand that all documents, communications, and other information received by IBLCE become the property of IBLCE and will not be returned.
- Not be refurines. Expression understand and automovingle that any place issements to environmentation that you may make in the source of the place of the source is a state of the source of the source of the sou
- Expressly understand and agree that IBLCE, in its discretion, may request from you or others information concerning matters that may be relevant to your eligibility for certification or recertification.
- In certify that the informatic to poor bigoint to certain the application and in any supporting documents is accurate, true, and correct. You acknowledge and agree to abled by and with the policies and procedures promulgated and/or modified from time to time by BLCEr regarding examination irregularities, cheating, and cancellation of screes.
- Acknowledge and agree that you are prohibited from transmitting information about IBLCE examination questions or content in any form to any person or entity at any time, ettlere prior to, during, or following the examination, and that your failure to comply with this prohibition, or your failure to report any information about subjected violations of auch prohibitions or otherwise about any possible examination irregularities by yourself or others, may result in your scores being cancelled or your certification. Being revoked in accordance with IBLEC policies and procedures and/or legal action against you, including enhance and action against your provide the second or provide the second action against you, including enhance and action against you in the second or provide the second or provide the se
- Agree to inform and release to IBLCE and its designated agents all pertinent information about your qualifications or about other matters that may arise in connection with your application and/or your subsequent certification or recertification by IBLCE.
- matters that may arise in connection with your application and/or your subsequent certification or recertification by IBLCE. Expressly achowedge and egree that IBLCE may communicate to state, provincial, federal, national or other authorities, as well as your current and former employers concerning your eligibility for certification or recertification. F Expressly consent to the personal juricitician of the courts of the Commonwealth of Virginia, United States, with respect to any dispute in connection with this application or your certification, if awarded. F Expressly understand and agrees that IBLCE respress the right to revise or update this application; and the Code of Professional. Conduct for IBLCDs; and that it is your responsibility to be aware of and comply with all current requirements. You further understand and agree that IBLEC of changed circumstances that may materially affect your application. You further understand and agreeshy acknowledge that it is your responsibility to provide any requested documentation in connection with this application.
- Expressly understand and agree that you will promptly notify IBLCE of any change of address or other contact information. You expressly acknowledge and agree that this is your sole responsibility. .
- Expressly understand and agree that if you are certified following acceptance of this application and successful completion of the Barressly understand and agree that if you are certified following acceptance of this application and successful completion of the BLCC drogsment of the Barressler and the BLC to take warrange in the arts of a within the drogsment to the successful completion of BLCC drogsment of the BLCC drogsment of the BLC to take the area on the BLCC drogsment as expressly permitted by UBLCC. Furthermore, you understand and agree that, should your certification as an IBLC and/or RLC lapse or be reviewed, you will immediately discontinue using the designations IBLC and/or RLC Failure to do so will subject you to legal action by NLCC. Understand and agree that IBLCE may also use anonymous and aggregate application and examination data for statistical and research numbers
- Attest that you have disclosed any and all offenses and actions covered in the Required Questions Section of this ap and understand that you are obligated to inform IBLCE of any future offenses and actions. Acknowledge and agree to abide by IBLCE exam fee refund polici
  - Expressly understand and agree that, without limitation, IBLCE may deny, revoke, suspend or otherwise take action with regard to your eligibility for certification or recertification in the case of irregularity in connection with any IBLCE examination;

If you are a MILCC candidate or have special circumstances, you may be required to enter a Coupon Code (Figure 11) as payment. Please refer to the IBLCE Office in your region if you have questions regarding your eligibility to apply a Coupon Code.

## Figure 11: IBLCE Payment Form

| Complete Form - Payment                                          |                                                                                                    |                                                                                                    |                                                                                                    |
|------------------------------------------------------------------|----------------------------------------------------------------------------------------------------|----------------------------------------------------------------------------------------------------|----------------------------------------------------------------------------------------------------|
|                                                                  |                                                                                                    |                                                                                                    |                                                                                                    |
| test Candidate4 - L-96796                                        |                                                                                                    |                                                                                                    |                                                                                                    |
| Order Details                                                    |                                                                                                    |                                                                                                    |                                                                                                    |
| Item Description                                                 | Quantity                                                                                                    | Price                                                                                                    | Item Total                                                                                                    |
| Exam_Full_T1 IBLCE Exam Application Fee (Tier 1 USD)             | 1                                                                                                    | \$660.00 (USD)                                                                                                    | \$660.00                                                                                                    |
| Total                                                            |                                                                                                    |                                                                                                    | \$660.00 (USD)                                                                                                    |
|                                                                  |                                                                                                    |                                                                                                    |                                                                                                    |
| Payment Type                                                     |                                                                                                    |                                                                                                    |                                                                                                    |
|                                                                  |                                                                                                    |                                                                                                    |                                                                                                    |
| Pay with credit card 🛛 🖉 🚺 🔤 🔤                                   |                                                                                                    |                                                                                                    |                                                                                                    |
| Pay with Coupon 💿 Coupon Code:                                   |                                                                                                    |                                                                                                    |                                                                                                    |
|                                                                  |                                                                                                    |                                                                                                    |                                                                                                    |
|                                                                  |                                                                                                    |                                                                                                    |                                                                                                    |
| Fields marked with an * are required.                            |                                                                                                    |                                                                                                    |                                                                                                    |
|                                                                  |                                                                                                    |                                                                                                    |                                                                                                    |
| Copyright © 2001-2015 Pearson Education, Inc. or its s∰liate(s). |                                                                                                    |                                                                                                    | v.1508.56                                                                                                    |
| Air ngints reserved, protecopyngint@pearson.com                  |                                                                                                    |                                                                                                    |                                                                                                    |
|                                                                  | Complete Form - Payment   test Candidate4 - L-96796     Order Details   Iem Description   Ram_Full_T1   Ram_Full_T1   Description   BLCE Exam Application Fee (Tier 1 USD)   Total   Pay with Credit Card | Complete Form - Payment   test Candidate4 - L-96796     Order Details   Imm   Mam_Ful_Ta   Cam_Ful_Ta   Description   BLCE Exem Application Fee (Tier 1 USD)   Tota     Pay with Credit Card <td< td=""><td>Complete Form - Payment   test Candidate4 - L-96796     Order Details   Imm   Mam_Full_T1   Description   BLCE Exam Application Pee (Tier 1 USD)   Tota     Payment Type   Pay with Credit Card   Pay with Credit Card   Pay with Coupon   Coupon Code:     Edit Order      Edit order</td></td<> | Complete Form - Payment   test Candidate4 - L-96796     Order Details   Imm   Mam_Full_T1   Description   BLCE Exam Application Pee (Tier 1 USD)   Tota     Payment Type   Pay with Credit Card   Pay with Credit Card   Pay with Coupon   Coupon Code:     Edit Order      Edit order |

**Payment Notification** 

**PLEASE NOTE:** The IBLCE Credential Manager system is designed to accept payment online. Please note that online payment is in US dollars only; no other currencies are accepted. Payment may be made by credit card, debit card and prepaid credit cards.

Please Note: Once payment is submitted, you will be taken to an additional screen requiring you to confirm the payment (Figure 12).

## Figure 12: IBLCE Confirm Payment

| Image: State Information       Confirm Payment         1 Conservation       East Candidate4 - L-96796         1 Conservation       Description         2 Conservation       Description         2 Conservation       Description         2 Conservation       Description         2 Conservation       Description         2 Conservation       Description         2 Conservation       Description         2 Conservation       Description         2 Conservation       Description         2 Conservation       Description         2 Conservation       Description Fee (Tier 1 USD)         3 Conservation       Description         2 Conservation       Description Fee (Tier 1 USD)         3 Control Type       Payment Type         Payment Type       Payment Confirm Payment         4 Confirm Confirm Confirm Payment       Confirm Payment         4 Pay       Confirm Confirm Payment         4 Pay       Confirm Confirm Payment         4 Pay       Confirm Confirm Payment         4 Pay       Confirm Confirm Payment         4 Pay       Confirm Confirm Payment         4 Pay       Confirm Confirm Payment         4 Pay       Confirm Confirm Payment <t< th=""><th></th><th></th><th>Board of Lactation Consultant Examiners<br/>E<sup>•</sup>International</th><th>TT.</th><th></th></t<>                                                                                                    |                                                                                                    |                                                                           | Board of Lactation Consultant Examiners<br>E <sup>•</sup> International                                                                                        | TT.                                                                                                   |                           |
|----------------------------------------------------------------------------------------------------|----------------------------------------------------------------------------------------------------|---------------------------------------------------------------------------|----------------------------------------------------------------------------------------------------|----------------------------------------------------------------------------------------------------|---------------------------|
| Change Password Exam_full_T1 IBLCE Exam Application Fee (Tier 1 USD) 1 \$660.00 (USD)   Total Total \$660.00 (USD)   Payment Type   Certification Progress   Application Forms   Copyright © 2001-2015 Paarson Education, Inc. or its affiliate(s). Al Inghts reserved. proceptyright @parson.com Cotstoner Service History E001-2015 Up the International Board of Lactation Consultant Examiners. At rights reserved. Copyright Notice (402 Artington Bild, State 309, Fals Church, Virgina 22042 US APhoe: 703-560-7330 Far: 703-560-7330 Far:                                                                                                    | My Home Page<br>Contact Information<br>Demographic<br>Information<br>Communications<br>Preferences<br>Activity History<br>Payment History | Confirm Pa<br>test Candidat<br>Please review the<br>Order Details<br>Item | ayment<br>e4 - L-96796<br>e following payment information for accuracy.<br>Description                                                                         | Quantity P                                                                                            | rice Item Total           |
| Logout I for geod. 00 (050)<br>Payment Type<br>Pay with Coupon Coupon Code:MILCC<br>Certification Progress<br>Application Forms Confirm Payment<br>FAQ.<br>Contact Customer<br>Service<br>Customer Service<br>History<br>Edit Payment Ducceptright @ 2001-2015 Pearson Education. Inc. or its affiliate(s).<br>VIS08.36<br>VIS08.36<br>VIS08.36<br>VIS08.36<br>VIS08.36<br>VIS08.36<br>Edit Payment Confirm Payment<br>Edit Payment Confirm Payment<br>VIS08.36<br>VIS08.36<br>VIS08 | Change Password                                                                                                    | Exam_Full_T1                                                              | IBLCE Exam Application Fee (Tier 1 USD)                                                                                                    | 1 \$                                                                                                  | 660.00 (USD) \$660.00     |
| Payment Type         ertification         • Certification Progress         • Application Forms         • Depringht © 2001-2015 Pearson Education. Inc. or its affiliate(s).         • FAQ.         • Contract Customer Service         • History                                                                                                    | Logout                                                                                                    | Iotal                                                                     |                                                                                                    |                                                                                                    | \$000.00 (03D)            |
| Cartification Progress       Pay with Coupon Code:MLCC         Cartification Progress       Edit Payment         Application Forms       Edit Payment         Copyright & 2001-2015 Pearson Education. Inc. or its affiliate(s).       v.1508.56         All rights reserved. powecepyright@pearson.com       v.1508.56         Costomer Service<br>History       2002-13 by the International Board of Lactation Constant Examiners. At rights reserved. <u>Expyright Netice</u><br>6402 Artington Bird, Suite 200, Fails Church, Virginia 22042 USAPhone: 703-560-7332 J Website by <u>Stationa Inc.</u>                                                                                                    |                                                                                                    | Payment Type                                                              | C                                                                                                    |                                                                                                    |                           |
| Application Forms     Edit Payment     Confirm Payment     Confirm Payment     Co                                                                                                    | Certification Progress                                                                                                    | Pay with Coupon                                                           | coupon code:MILCC                                                                                                    |                                                                                                    |                           |
| Sip       Copyright © 2001-2015 Paarson Education. Inc. or its affiliate(s).       v.1508.56         FAQ.       Contact Customer Service       Customer Service         History       Customer Service       Service Service         Customer Service       Customer Service       Service Service         History       Customer Service       Service Service         Customer Service       Service Service       Service Service         History       Service Service Service       Service Service Serv                                                                                                    | <ul> <li>Application Forms</li> </ul>                                                                                                    |                                                                           |                                                                                                    | Edi                                                                                                   | t Payment Confirm Payment |
| Customer Service History  82012-13 by the International Board of Lactation Consultant Examiners. All rights reserved. <u>Copyright Notice</u> 6402 Artington Bixd, Suite 350, Falls Church, Virginia 22042 USAPhone: 703-560-7330 Fax: 703-560-7332   Website by <u>Statrina Inc</u>                                                                                                    | <ul> <li>► FAQ.</li> <li>► Contact Customer<br/>Service</li> </ul>                                                                        | Copyright © 2001-201<br>All rights reserved, pvu                          | 5 Pearson Education, Inc. or its affiliate(s).<br>scopyright@pearson.com                                                                                       |                                                                                                    | v.1508.56                 |
| 62012-13 by the International Board of Lactation Consultant Examiners. All rights reserved. <u>Sopyright Notice</u><br>6402 Arlington Blvd, Suite 330, Falls Church, Virginia 22042 USAPhone: 703-560-7330 Fax: 703-560-7332   Website by <u>Statrina Inc</u>                                                                                                    | <ul> <li>Customer Service<br/>History</li> </ul>                                                                                          |                                                                           |                                                                                                    |                                                                                                    |                           |
| ©2012-13 by the International Board of Lactation Consultant Examiners. All rights reserved. <u>Copyright Notice</u><br>6402 Artington Bird, Suite 350, Falls Church, Virginia 22042 USAPhone: 703-560-7330 Fax: 703-560-7332   Website by <u>Statrina Inc</u>                                                                                                    |                                                                                                    |                                                                           |                                                                                                    |                                                                                                    |                           |
| 02012-13 by the International Board of Lactation Consultant Examiners, All rights reserved, <u>Copyright Notice</u><br>6402 Arlington Bivd, Suite 350, Fails Church, Virginia 22042 USAPhone: 703-560-7330 Fax: 703-560-7332   Website by <u>Statrina Inc</u>                                                                                                    |                                                                                                    |                                                                           |                                                                                                    |                                                                                                    |                           |
|                                                                                                    |                                                                                                    |                                                                           | ©2012-13 by the International Board of Lactation Consultant Examiners. A<br>6402 Arlington Blvd, Suite 350, Falls Church, Virginia 22042 USAPhone: 703-560-733 | All rights reserved. <u>Copyright Notice</u><br>10 Fax: 703-560-7332   Website by <u>Sisarina Ing</u> |                           |
|                                                                                                    |                                                                                                    |                                                                           |                                                                                                    |                                                                                                    |                           |

Once payment is completed, you are finished with the application process and your My Home Page will inform you of your application status (accepted for exam or selected for audit). Please note that your My Home Page also displays the IBLCE office that serves you, as well as a summary of your personal information.

## **Application Audit**

If your application is randomly selected for audit, you will be notified by a message on My Home Page, as well as by an IBLCE staff member (Figure 13).

## Figure 13: IBLCE Home Page Messaging

| Hom<br>+<br>+ | e<br>My Home Page<br>Contact Information<br>Demographic<br>Information | My Home Page                                                                                                    |                                                                                                    |
|---------------|------------------------------------------------------------------------|----------------------------------------------------------------------------------------------------|----------------------------------------------------------------------------------------------------|
| *             | Communications<br>Preferences<br>Activity History                      | IBCLC Certification Application                                                                                                    | cation forms.                                                                                                    |
| *             | Payment History<br>Change Password                                     | You are seeing this message for one or both of the following reasons:  You have chosen a coupon code to start the payment process                                                                                                    | 6                                                                                                    |
|               | Logout                                                                 | <ul> <li>If you have chosen to use a coupon code to start you<br/>status until your payment is complete.</li> </ul>                                                                                                    | ur payment process, your application will remain in a pending                                                                                                   |
| Certi         | ification<br>Certification Progress<br>Application Forms               | <ul> <li>Your application has been randomly selected for audit</li> <li>If your application has been selected for audit, you w<br/>Education, Clinical, and Lactation Specific Education<br/>this, as you will be contacted via email by an IBLCE s</li> </ul> | ill need to provide proof of meeting the Health Science<br>requirements. You do not need to contact IBLCE staff about<br>taff member with further instructions. |
| Help          | FAO                                                                    | Regional Office Contact Information *                                                                                                    | Candidate Profile<br>Below is your personal profile information. Please keep this informatio                                                                    |
| *             | Contact Customer<br>Service<br>Customer Service                        | <ul> <li>Israel and is your IBLCE regional office.</li> <li>If you have a specific question about your certification eligibility or recertification requirements, please contact your regional office.</li> </ul>                                              | Upda<br>Change Passing                                                                                                    |
|               | History                                                                | <ul> <li>For general information about the IBLCE certification<br/>program, please visit iblce.org.</li> </ul>                                                                                                    |                                                                                                    |
|               |                                                                        | <ul> <li>All questions about the IBLCE Credential Manager<br/>system and your application process must be<br/>submitted through the Contact Customer Service<br/>link located on the left hand navigation screen.</li> </ul>                                   |                                                                                                    |
|               |                                                                        | IBLCE in the Americas<br>6402 Arlington Blvd, Suite 350<br>Falls Church, VA 22042 USA                                                                                                    |                                                                                                    |
|               |                                                                        | Phone: +1-703-560-7330<br>Fax: +1-703-560-7332<br>Email: iblce@iblce.org                                                                                                    |                                                                                                    |

To submit the required supporting documentation, you will use the Supporting Documentation form (Figure 14) to upload your documents to your IBLCE Credential Manager account.

## Figure 14: IBLCE Supporting Documentation Form

|                                                                                                    | International Board of Lactation Consultant Examiners<br>IBLCE'International                                                                                                    |           |
|----------------------------------------------------------------------------------------------------|----------------------------------------------------------------------------------------------------|-----------|
| Home My Home Page Contact Information Demographic Information                                          | test Candidate4 - L-96796                                                                                                    |           |
| Communications     Preferences                                                                         | Save for Later Submit Form                                                                                                    |           |
| <ul> <li>Activity History</li> <li>Payment History</li> <li>Change Password</li> <li>Logout</li> </ul> | Supporting Documentation Submission Candidates whose applications are selected for audit must provide evidence of their completion of the IBLCE requirements. This form may also be used by candidates who need to provide supporting documentation for reasons other than an audit of their application. * Please submit documents supporting your application as required by IBLCE. Add File |           |
| Certification                                                                                          | (dd dd )≱ (b)<br>First Prev Hoot Last                                                                                                    |           |
| <ul> <li>Certification Progress</li> <li>Application Forms</li> </ul>                                  | Name There were no results found.                                                                                                    |           |
|                                                                                                    | Save for Later Submit Form                                                                                                    |           |
| Help<br>FAQ<br>Contact Customer<br>Service<br>Customer Service<br>History                              | Copyright © 2001-2015 Pearson Education. Inc. or its affiliate[x].<br>All rights reserved, projecopyright@pearson.com                                                                                                    | v.1508.56 |
|                                                                                                    | 62013-13 by the International Board of Lactation Consultant Examiners. All rights reserved. <u>Convribit Notice</u><br>6402 Artington Bird, Suite 350, Falls Church, Virginia 22042 USAPhone: 703-540-7330 Fau: 703-540-7332   Website by <u>Elisarina Inc</u>                                                                                                    |           |
|                                                                                                    |                                                                                                    |           |

Please Note: When submitting your supporting documentation, upload each document then click on the "Save for Later" button so that you can continue to use the form. Once you have uploaded all of the documents that you believe that you need, please do NOT click "Submit Form." Instead, click on Contact Customer Support and let your IBLCE staff support person know that you are ready for your audit documentation to be reviewed. By following these instructions, if additional documentation is needed, you will be able to continue using the Supporting Documentation form.

## **Eligibility Notification**

After all application forms, payment and/or audit requirements are completed, your eligibility for the IBLCE examination will be displayed on the My Home Page screen of your IBLCE Credential Manager account (Figure 15).

## Figure 15: IBLCE Accepted for Exam Message

| Home<br>My Home Page<br>Contact Information<br>Communications<br>Preferences<br>Activity History<br>Payment History<br>Change Password | My Home Page IBQLC Certification Application You have been accepted to take the IBCLC certification examination.                                                                                                    |
|----------------------------------------------------------------------------------------------------|----------------------------------------------------------------------------------------------------|
| Certification Certification Progress Application Forms                                                                                 | Computer Based Testing: You are expected to schedule your appointment with Pearson VUE. As soon as CBT centre appointment registration is available, you will be notified via email.<br>This information cannot be provided to you prior to registration opening. In addition, scheduling an appointment will be based on the availability of seats at your preferred location.<br>The majority of exam candidates will take the exam at a computer-based testing (CBT) centre. There are some locations around the world where there are not sufficient CBT centres to<br>accommodate IBLCE exam candidates. In those cases, IBLCE will provide paper and pencil exam sites.<br>Paper and Pencil Testing: Location information will be sent to candidates several weeks prior to the examination date. Please note that paper and pencil exams will only be offered in<br>October. |
| Help<br>FAQ<br>Contact Customer<br>Service<br>Customer Service<br>History                                                              | The April exam is only offered in English at CBT centres. The October exam will be offered in all languages that IBLCE translates to at both CBT centres and paper and pencil sites. Dates for the exam administration can be found on the Key Dates page of the IBLCE website. Regional Office Contact Information Candidate Profile                                                                                                    |
| Advanced  Document Library  Close Candidate                                                                                            | IBLCE in the Americas serves North, Central & South America and Israel and is your<br>IBLCE regional office.<br>• If you have a specific question about your certification eligibility or<br>recertification requirements, please contact your regional office.<br>• For general information about the IBLCE certification program, please visit<br>iblee.org.<br>• All questions about the IBLCE Credential Manager system and your<br>application process must be submitted through the <b>Contact Customers</b><br><b>Service</b> ink located on the Ith hand navigation screen.<br>IBLCE in the Americas<br>6402 Arlington BMd, Sulte 350<br>Fails Church, VA 22042 USA<br>Phone: ±1-703-560-7330<br>Far: ±1-703-560-7332<br>Email: ible@biblee.org                                                                                                    |

## Exam Testing Centre

IBLCE staff will notify you regarding how to register for a computer-based testing centre or to

which paper and pencil exam site you have been assigned.

Once payment is completed, you are finished with the application process and your My Home

Page will inform you of your application status. Please note that your My Home Page also displays the IBLCE office that serves you, as well as a summary of your personal information (Figure 5).

- It is very important to note that if you have questions about examination eligibility requirements, you should contact the IBLCE regional office that serves you.
- If you have questions about using the IBLCE Credential Manager system and/or completing your application forms, you must submit your questions by using the Contact Customer Service link found on the left-hand yellow navigation bar.